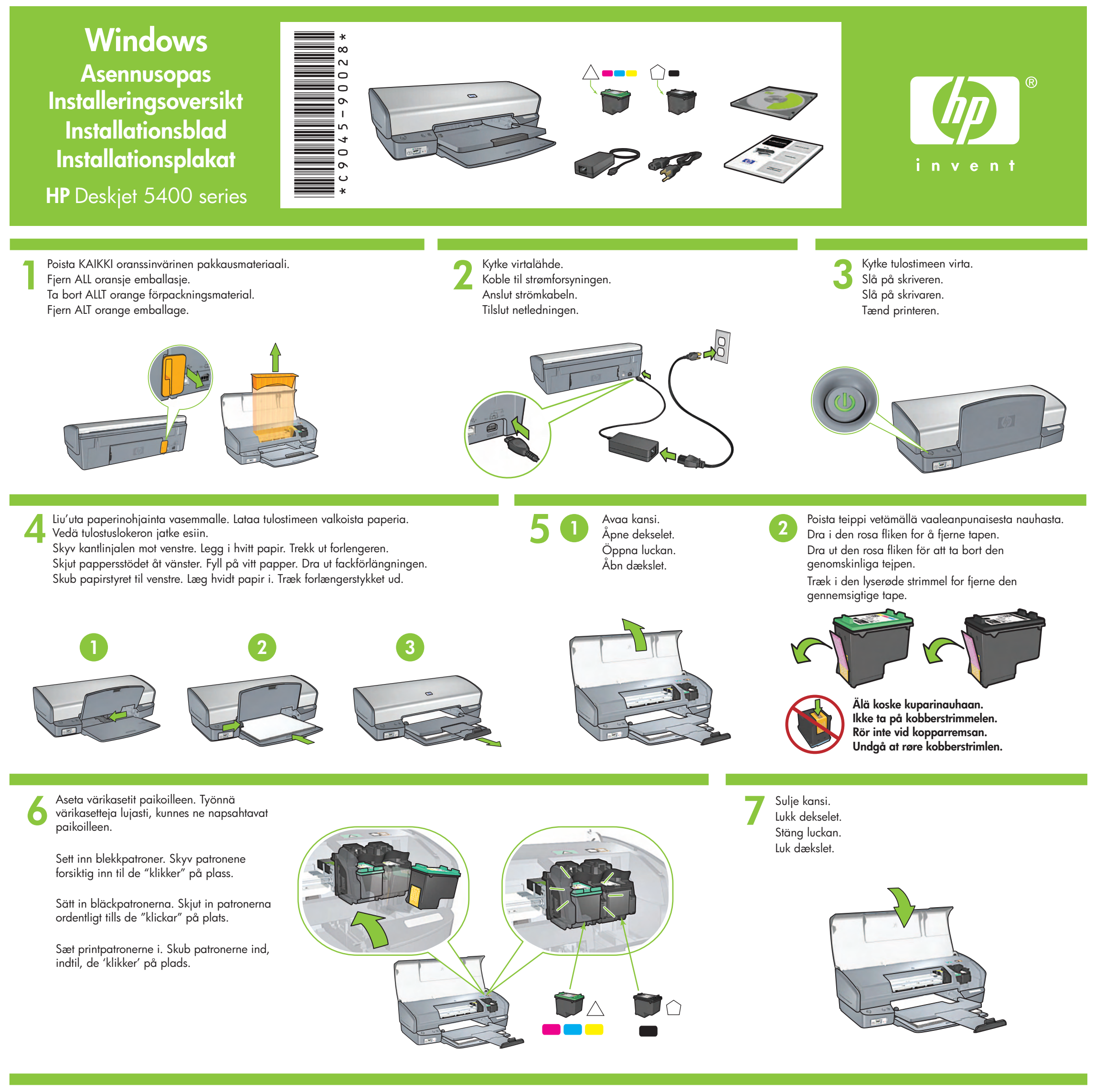

Kytke tulostin tietokoneeseen. USB-kaapeli on hankittava erikseen.

8

Koble skriveren til datamaskinen. Kjøp en USB-kabel separat.

Anslut skrivaren till datorn. Köp en USB-kabel separat. Slut printeren til computeren. USB-kablet skal købes separat.

Aseta CD-levy asemaan ja noudata näyttöön tulevia ohjeita.

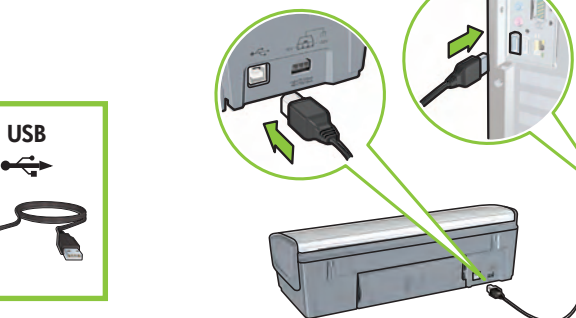

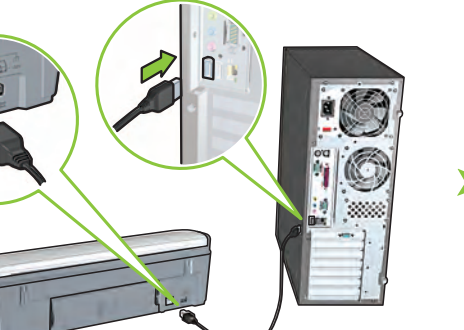

Odota, että ohjattu asennus käynnistyy.

Vent til det vises en veiviser.

Vänta tills en guideskärm visas.

Vent, indtil en guide vises.

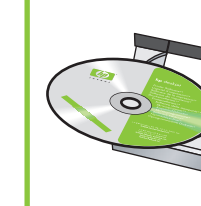

Sett inn CD-en, og følg instruksjonene på skjermen.

Sätt in CD-skivan och följ instruktionerna på skärmen.

Indsæt cd'en, og følg derefter vejledningen på skærmen.

Odota, kunnes näyttöön tulee onnitteluteksti. Vent til gratulasjonsskjermbildet vises. Vänta tills gratulationsskärmen visas. Vent, indtil konfigurationsskærmen vises.

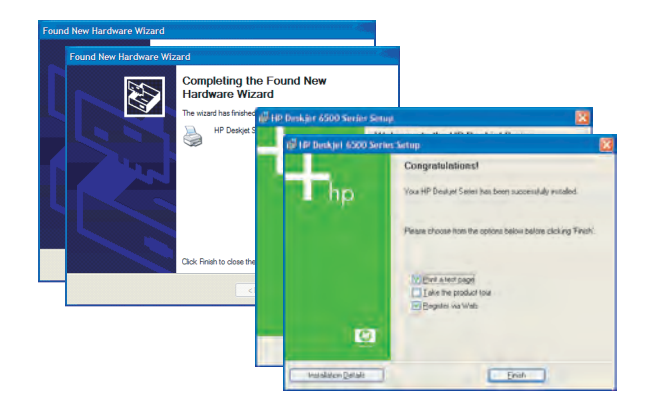

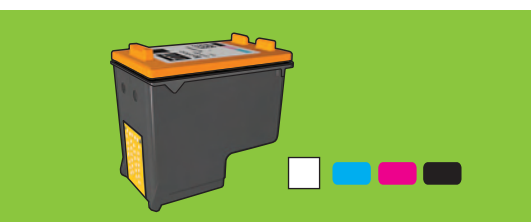

Jos haluat tulostaa lähes rakeettomia värivalokuvia, jotka kestävät haalistumatta poikkeuksellisen pitkään, hanki värivalokuville tarkoitettu värikasetti.

Kjøp fotoblekkpatroner hvis du vil ha fargebilder praktisk talt uten korning og som bevarer fargene svært godt.

Om du vill skriva ut färgfoton i princip utan kornighet, och som bleks mycket lite, köper du en patron för fototryck.

Hvis du vil udskrive farvefotos, der ikke er kornet, og som ikke falmer, skal du købe fotopatroner.

Tarvitsetko apua? Käännä sivua.

Trenger du mer hjelp? Snu siden.

Behöver du hjälp? Vänd på sidan.

Har du brug for hjælp? Vend siden.

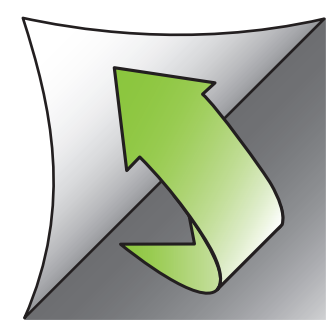

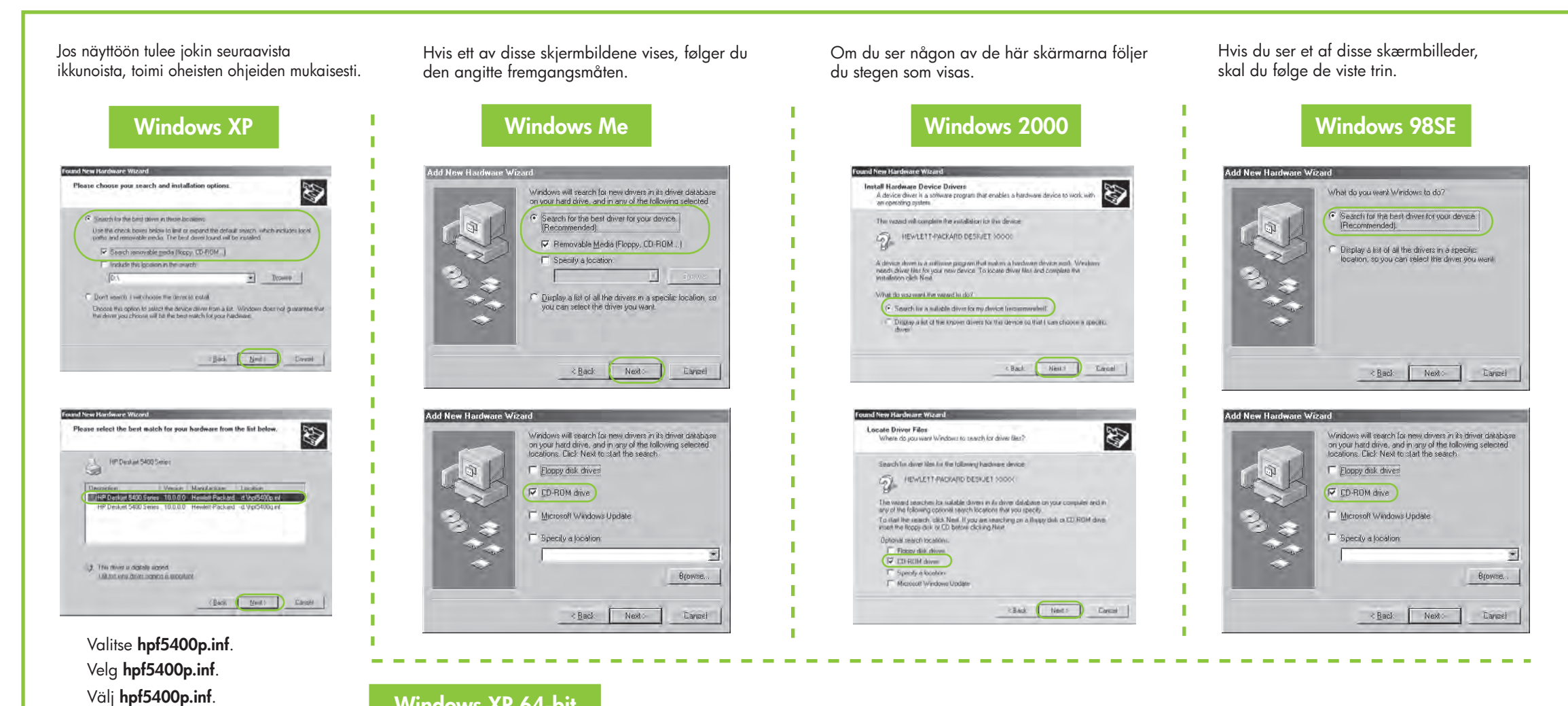

# Windows XP 64-bit

Ohjeita tulostimen käyttämisestä 64-bittisen Windows-käyttöjärjestelmän kanssa on Web-sivulla www.hp.com/support. Hvis du vil vite hvordan du bruker skriveren med et Windows 64-biters operativsystem, går du til www.hp.com/support. Mer information om hur du använder skrivaren med Windows 64-bitars operativsystem hittar du på www.hp.com/support. Yderligere oplysninger om brug af printeren sammen med et 64-bit Windows-operativsystem finder du på adressen www.hp.com/support.

#### Jos näyttöön ei tule ikkunoita...

1. Valitse Käynnistä-valikosta Suorita.

Vælg hpf5400p.inf.

- 2. Napsauta Selaa-painiketta.
- 3. Valitse avattavasta Kohde-luettelosta HPPP CD.
- 4. Valitse Asennus ja napsauta sitten Avaa-painiketta.
- 5. Napsauta OK-painiketta ja noudata näyttöön tulevia ohjeita.

### Ingen skjermbilder?

og velg Kjør.

Søk i

1. Klikk på Start-knappen,

2. Klikk på **Bla gjennom**-knappen.

3. Velg HPPP CD i nedtrekkslisten

4. Velg **Oppsett**, og klikk deretter

instruksjonene på skjermen.

på **Åpne**-knappen.

5. Klikk på **OK**, og følg

## Inga skärmar?

- 1. Klicka på knappen Start och välj Kör.
- 2. Klicka på Bläddra.
- 3. Välj HPPP CD i listan Leta i.
- 4. Välj Setup och klicka på Oppna.
- 5. Klicka på OK och följ instruktionerna på skärmen.

#### Ingen skærmbilleder?

- 1. Klik på Start, og vælg Kør.
- 2. Klik på Gennemse.
- 3. Vælg HPPP CD på rullelisten Søg i
- 4. Vælg Installation, og klik på Åbn
- 5. Klik på **OK**, og følg derefter vejledningen på skærmen.

Tarvitsetko apua? Trenger du mer hjelp? Behöver du hjälp? Har du brug for hjælp?

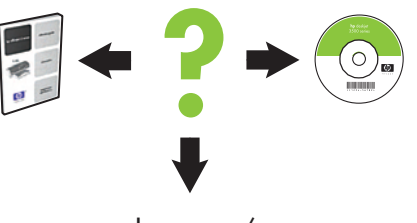

www.hp.com/support

#### Jos asennus epäonnistuu...

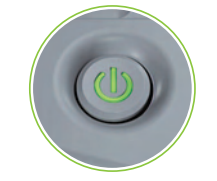

Varmista, että tulostin on käynnistetty. Kontroller at skriveren er på.

## Hvis installeringen mislykkes...

#### Om installationen misslyckas...

#### Hvis installationen mislykkes...

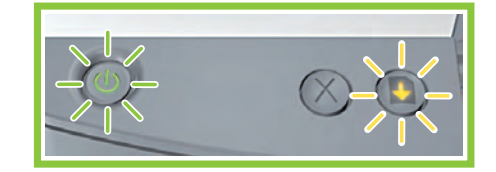

Jos nämä merkkivalot vilkkuvat, aloita asennus uudelleen tämän ohjeen alusta. Hvis disse lampene blinker, går du tilbake til starten på denne

## Se till att skrivaren är påslagen. Sørg for, at printeren er tændt.

# Varmista, että kaapelit on liitetty kunnolla.

Kontroller at kabelforbindelsene er i orden. Se till att alla kablar är ordentligt anslutna. Sørg for, at kabelforbindelserne er korrekte.

## installeringsoversikten.

Om de här lamporna blinkar börjar du från början på det här installationsbladet.

Hvis indikatorerne blinker, skal du starte forfra.

## Jos ongelma ei poistu:

- Poista CD-levy tietokoneen 1. CD-asemasta ja irrota tulostinkaapeli tietokoneesta.
- Käynnistä tietokone uudelleen. 2.
- 3. Poista palomuuriohjelmisto tilapäisesti käytöstä ja sulje mahdollinen virustentorjuntaohjelmisto. Käynnistä nämä ohjelmistot uudelleen, kun tulostin on asennettu.
- Aseta tulostinohjelmiston CD-levy 4. tietokoneen CD-asemaan. Asenna sitten tulostinohjelmisto noudattamalla näyttöön tulevia ohjeita.
- Kun asennus on valmis, käynnistä 5. tietokone uudelleen.

## Hvis problemet vedvarer:

USB

- 1. Ta CD-en ut av CD-ROM-stasjonen på datamaskinen, og koble skriverkabelen fra datamaskinen.
- Start datamaskinen på nytt. 2.
- Deaktiver alle programvarebaserte 3. brannmurer midlertidig, eller lukk all virusprogramvare. Start disse programmene på nytt når skriveren er installert.
- 4. Sett CD-en med skriverprogramvare inn i CD-ROM-stasjonen på datamaskinen, og følg instruksjonene på skjermen for å installere skriverprogramvaren.
- 5. Start datamaskinen på nytt når installeringen er fullført.

## Om problemet kvarstår:

- 1. Ta ut CD-skivan ur datorns CD-ROM-enhet och ta bort skrivarkabeln från datorn.
- 2. Starta om datorn.
- Inaktivera eventuella brandväggar 3. tillfälligt, eller stäng av eventuella antivirusprogram. Starta om de här programmen när skrivaren har installerats.
- 4. Sätt in CD-skivan med skrivarprogram i datorns CD-ROM-enhet. Följ sedan instruktionerna på skärmen för att installera skrivarprogrammet.
- 5. När installationen är klar startar du om datorn.

#### Hvis problemet fortsætter:

- 1. Fjern cd'en fra computerens cd-rom-drev, og fjern derefter printerkablet fra computeren.
- Genstart computeren. 2.
- Deaktiver midlertidigt eventuelle 3. softwarefirewalls, eller luk eventuelle antivirusprogrammer. Genstart disse programmer, når printeren er installeret.
- 4. Sæt cd'en med printersoftwaren i computerens cd-rom-drev, og følg vejledningen på skærmen for at installere printersoftwaren.
- Genstart computeren, 5. når installationen er afsluttet.